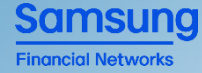

# 퇴직연금 ETF 매매 시스템

[ 본 자료는 이해를 돕는 예시 형태로 작성되어 실제 시스템 반영 내용과 차이가 있을 수 있습니다]

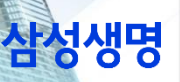

대외비

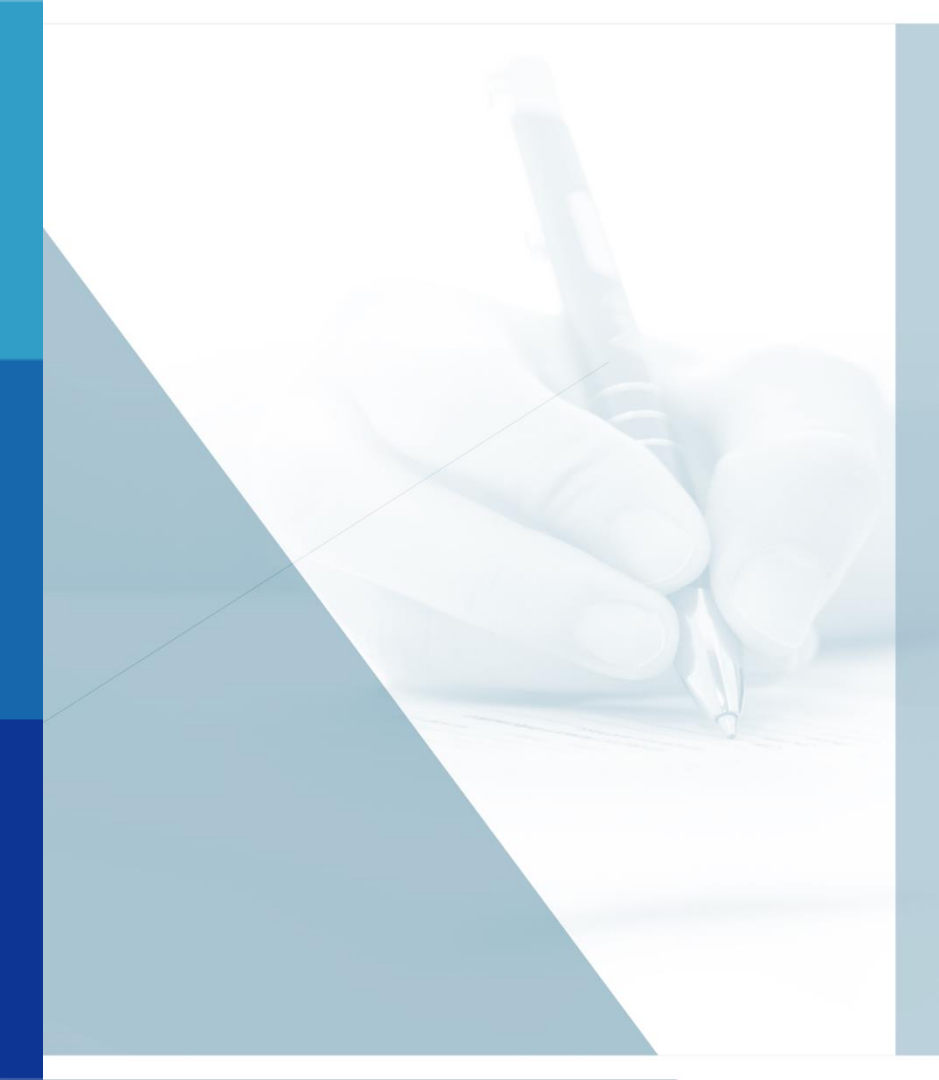

### CONTENTS

 I. 퇴직연금 ETF 프로세스 이해

 田. ETF 매매 시스템 화면 안내

 피. ETF 관련 고객 안내

대외비

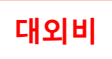

#### ETF 매수 프로세스 및 ETF 매수결과 확인

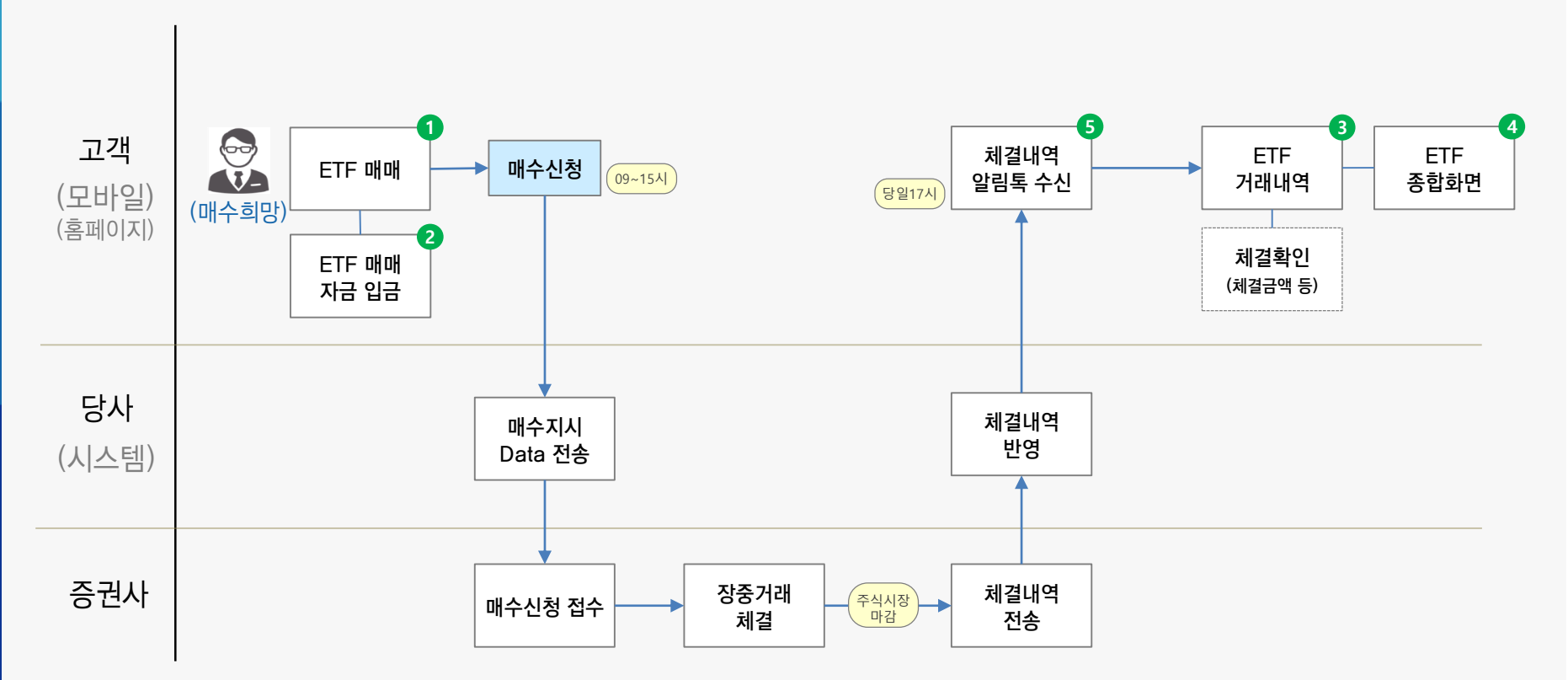

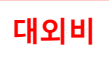

#### ETF 매도 프로세스 및 ETF 매도결과 확인

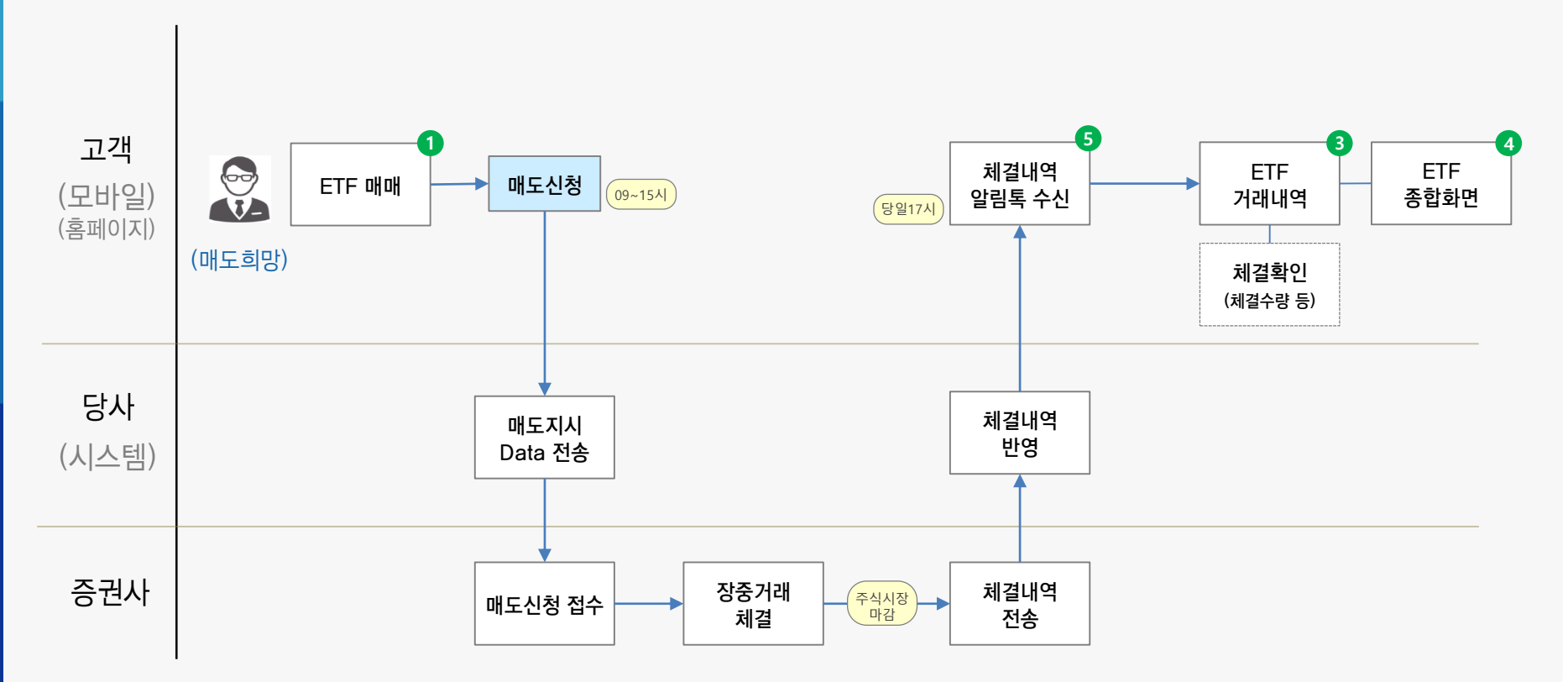

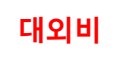

#### [퇴직연금 ETF 메뉴 트리]

#### ② 모바일 APP/홈페이지 - MY삼성생명 - 퇴직연금 - "퇴직연금 ETF" 메뉴 신설

| € 로그아웃              | ΔQX              |
|---------------------|------------------|
| MY삼성생명              | 퇴직연금             |
| 전체상품                | 디풀트옵션(사전지정운용)    |
| 혜택/이벤트              | 퇴직연금 조회 🛛 🗸      |
| 고객포털                | 퇴직연금 관리 🛛 🗸      |
| 종합자산관리              | 퇴직연금 상품 조회 🛛 🗸   |
| 인증센터                | 퇴직연금 입금 🛛 🗸      |
|                     | 퇴직연금 통합연금 🛛 🗸    |
| 컨설턴트 지원 亿<br>회사소개 亿 | IRP 연금전환 🛛 🗸     |
| 공지                  | DC/IRP 가입 해지 🛛 🗸 |
| 환경설정                | IRP 이전 신청 🛛 🗸    |
| 0                   | 퇴직연금 ETF 수       |
|                     | ETF 종합현황         |
|                     | ETF 매매           |
|                     | ETF 거래내역         |
|                     | ETF 매매자금 입금      |
|                     |                  |

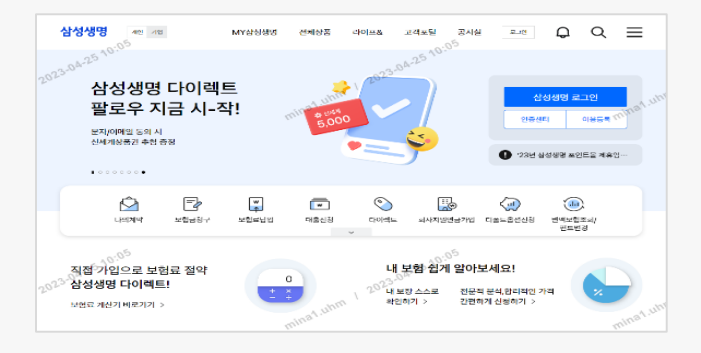

| AFATARDE | THAT        | 20177.8   | 2000 TLAURED |              | 이즈세터 | 778778     |
|----------|-------------|-----------|--------------|--------------|------|------------|
| 000      | CALOR       | -loi=a    | BENEEH       | TOMTE        | 2024 | Todate     |
|          |             |           | 가입자 교육       |              |      |            |
|          |             |           | 중도인출 신청      |              |      |            |
|          | 퇴직연금 통      | 합연금       | IRP 연금전환     | DC/IRP 가입 해지 | IRP  | 이전 신청      |
|          | 내 연금 조회(미   | 12)       | IRP 연금전환 신청  | IRP가입하기      | IRP  | 이전 신청      |
|          | 내 연금 조희(5   | 240       | 인금계약현황 조회    | IRP 해지       | IRP  | 이전 신청내의 조회 |
|          | 연금 사율레이-    | 4         | 예상언금액 조회     | DC 가입하기      |      |            |
|          | 퇴직소득세 계     | <u>et</u> |              |              |      |            |
|          | 세약공제 계산     |           |              |              |      |            |
| 2        | 퇴직연금 ET     | F.        |              |              |      |            |
|          | FTF #010149 |           |              |              |      |            |
|          | ETFOR       |           |              |              |      |            |
|          | ETE 2020    |           |              |              |      |            |
|          | ETF Pielel  | 017       |              |              |      |            |

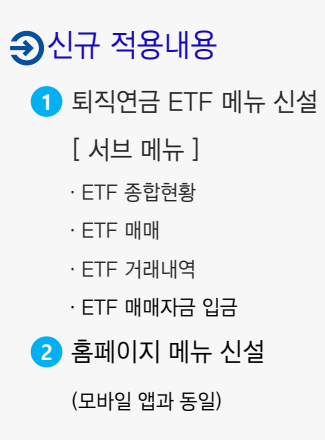

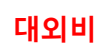

#### [1] ETF 매매 - 매수하기 (1/3)]

#### ② ETF 매수하기 탭 클릭 후 매수희망 상품을 선택하고 금액을 입력합니다

|   | ETF 매매                                                                                               | 취소                             | ETF 매매                                                                          | 취소                      |   | ETF 매매                                                                                | 취소       | Э화면 경로                                                                                                    |
|---|----------------------------------------------------------------------------------------------------|--------------------------------|---------------------------------------------------------------------------------|-------------------------|---|---------------------------------------------------------------------------------------|----------|----------------------------------------------------------------------------------------------------|
|   | 1         ETF 매수하기         ETF                                                                       | 매도하기                           | 매수금액지정                                                                          | STEP 2/4                |   | 상품운용 필수안내 확인                                                                          | STEP 3/4 | 퇴직연금ETF – ETF 매매                                                                                                    |
|   | 매수상품 선택                                                                                              | STEP 1/4                       | 태 15급·초교위한<br>KODEX 은행 ETF(테)                                                   | >                       | 6 | 실적배당형 상품 주요내용 확인 (필수) <ul> <li>전체동의</li> </ul>                                        | >        | Э 신규적용내용                                                                                                    |
|   | 2 고객님의 투자성향은 공격투자형으<br>1~5등급 ETF 선택 가능합니다.<br>공격투자형의 위험자산 투자한도: 70% ?<br>현재 위험자산 운용비중: 62%<br>투자성황진단 | '로,                            | ETF 매수신청금액 ⑦<br>회사입금분 오면원                                                       | 20 <sup>8</sup>         |   | <ul> <li>✓ 실적배당형 상품 핵심 확인 사항</li> <li>✓ 핵심설명서</li> <li>시만상품 상품 주요내용 확이(찍수)</li> </ul> | >        | <ol> <li>매수하기 탭 선택</li> <li>투자성향진단 정보 제공</li> </ol>                                                                                               |
|   | 종가기준일: 2023.08.07                                                                                    | 전체상품                           | 매수예상수탕 ⑦                                                                        | 8주                      |   | ✓ 신탁상품 상품설명 확인                                                                        | >        | - 現투사장양 및 연재 위험사전 미중<br>3 매수상품 선택 (Step1)                                                                                                    |
| 3 | ETF 1등급 · 초 고위형<br>KODEX 은행 ETF(테)<br>1개월 수익률<br>전일종가<br>상세보기                                        | <mark>1.11%</mark><br>6,195원   | ETF매수가농금액 421,950원<br>본인입금분<br>최소 8,054원 이상<br>매수에상수량 ⑦<br>ETF매수가농금액 1,537,752원 | 전부매수<br>원<br>0주<br>전부매수 | [ | 투자설명서 (필수)<br>— ✓ KODEX 은행 ETF(테)                                                     | >        | <ul> <li>- 관심상품 추가 상품리스트 제공<br/>(전일 종가, 1개월수익률, 위험등급 표시)</li> <li>4 매수금액 지정 (Step2)</li> <li>- 부담금 속성별 매수금액 입력<br/>(최소 매수금액=전일종가×130%)</li> </ul> |
|   | ETF 3등급·중위험           KODEX 헬스케어 ETF(테)           1개월 수익률           전일종가                             | <mark>49.30%</mark><br>12,190원 | 매수가능금액이 없거나 늘리고 싶다면 ETF<br>안내를 참고하십시오.<br>ETF 예매자금 안내                           | 매매자금                    | 1 | 위 내용을 충분히 확인했으며 이에 동                                                                  | 의합니다.    | > → - 매수가능금액 범위내 입력 가능<br>5 필수 안내 체크 (Step3)                                                                                                    |
|   | 매수하기                                                                                                 |                                | 다음                                                                              |                         |   | 다음                                                                                    |          |                                                                                                    |

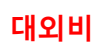

#### [1 ETF 매매 - 매수하기 (2/3)]

#### ➢ ETF 매수정보 및 유의사항을 확인합니다

|   |                                                          | ETF 매매                                     | 취소             |
|---|----------------------------------------------------------|--------------------------------------------|----------------|
| 1 | 매수정보확인                                                   |                                            | STEP 4/4       |
|   | 매수상품                                                     |                                            |                |
|   | ETF   1등급 · 초 고위험                                        |                                            |                |
|   | KODEX 은행                                                 | ETF(테)                                     |                |
|   |                                                          |                                            |                |
|   | 매수신청금액                                                   |                                            |                |
|   | 본인입금분                                                    |                                            | 8,000원         |
|   |                                                          |                                            |                |
|   | ETF 매수 유의사항                                              |                                            |                |
|   | · 매수신청금액과 매수<br>차액은 삼성생명 고유                              | ·체결금액은 차이가 있<br>유대 자금으로 재투입<br>스웨견이 시점은 최대 | 신으며, 그<br>됩니다. |
|   | (에 가 신상 지금의 에<br>차이가 있을 수 있으!<br>않을 수 있습니다.)             | 며, 매수 예상수량만큼                               | · 체결되지         |
|   | <ul> <li>매수신청 이후에는 장<br/>주문체결내역은 거래<br/>있습니다.</li> </ul> | 병정/취소할 수 없으며<br> 당일 오후 5시 이후0              | ,<br>네 확인할 수   |
|   | • ETF 상품을 보유중인<br>제하됩니다. 제하 영                            |                                            | 무가<br>보유중인 FTF |
|   | 상품을 모두 매도해이<br>(제한 업무 : 퇴직청구<br>지급처리였무)                  | i하므로 유의 바랍니[<br><sup>1</sup> , 중도인출, IRP해약 | 과,<br>등의       |
|   | · ETF는 예금자보호대                                            | 상 금융상품이 아닙니                                | IEł.           |
|   | - 이사하우 ㅁ드                                                | 하이 중 매스시처                                  | 회계스니다          |
|   | 💟 ㅠㅋ작양물 모두                                               | 확진 후 배우선성                                  | 았급닉다.          |
|   |                                                          | 매수신청                                       |                |

| ETF 마<br>ETF 매수신?<br>최종거래내역을 | 수신청 완료<br>명이 완료 되었습니다.<br>확인해 보시기 바랍니다. |
|------------------------------|-----------------------------------------|
| 신청정보                         |                                         |
| 매수상품                         | KODEX 은행 ETF(터                          |
| 매수신청금액                       |                                         |
| 회사입금분                        | 50,000원                                 |
| 본인입금분                        | 30,000                                  |
|                              | 확인                                      |
|                              |                                         |

### Э화면 경로 퇴직연금ETF - ETF 매매

#### Э신규적용내용

- 1 매수정보확인 (Step4)
  - 매수 상품 / 매수금액(속성별)
  - ETF 매수 유의사항 안내
  - · 매수신청후 정정/취소 불가
  - ·제한업무(지급청구, 해약 등)
  - \*3초 대기시간 경과후 신청버튼 활성화 \*매수신청 버튼 클릭후 비실증 실행
- 2 ETF 매수신청 완료
  - 매수내역 안내(상품명,금액,신청일자)
  - ETF 거래내역 (링크)

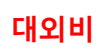

#### [1 ETF 매매 - 매수하기 (3/3)]

#### ➢ ETF 매수금액지정 단계 안내문 ( Tip )

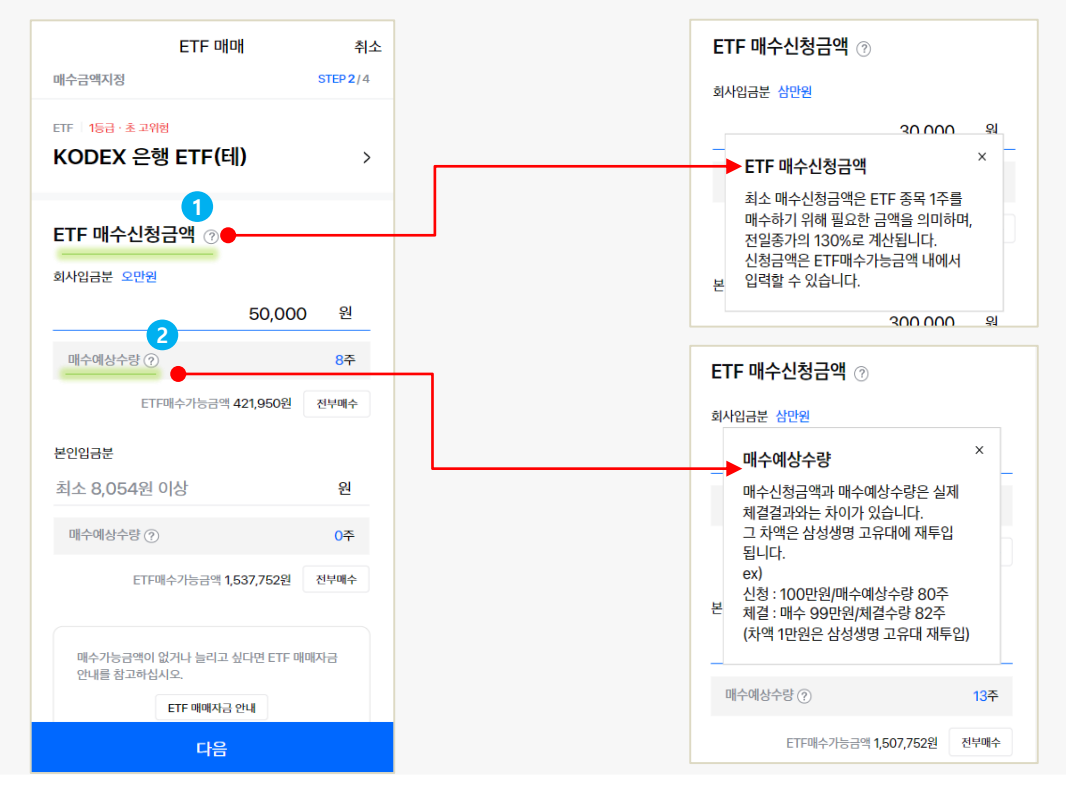

#### Э화면 경로 퇴직연금ETF − ETF 매매

#### Э신규적용내용

1 ETF 매수신청금액

- 최소 매수가능금액, 신청금액 한도

2 매수예상수량

- 매수예상수량 ↔ 실제체결수량 차이 안내

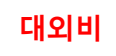

#### [1/2)] ETF 매매 - 매도하기 (1/2)

#### ② ETF 매도하기 탭을 클릭 후 매도희망 상품을 선택하고 수량을 입력합니다

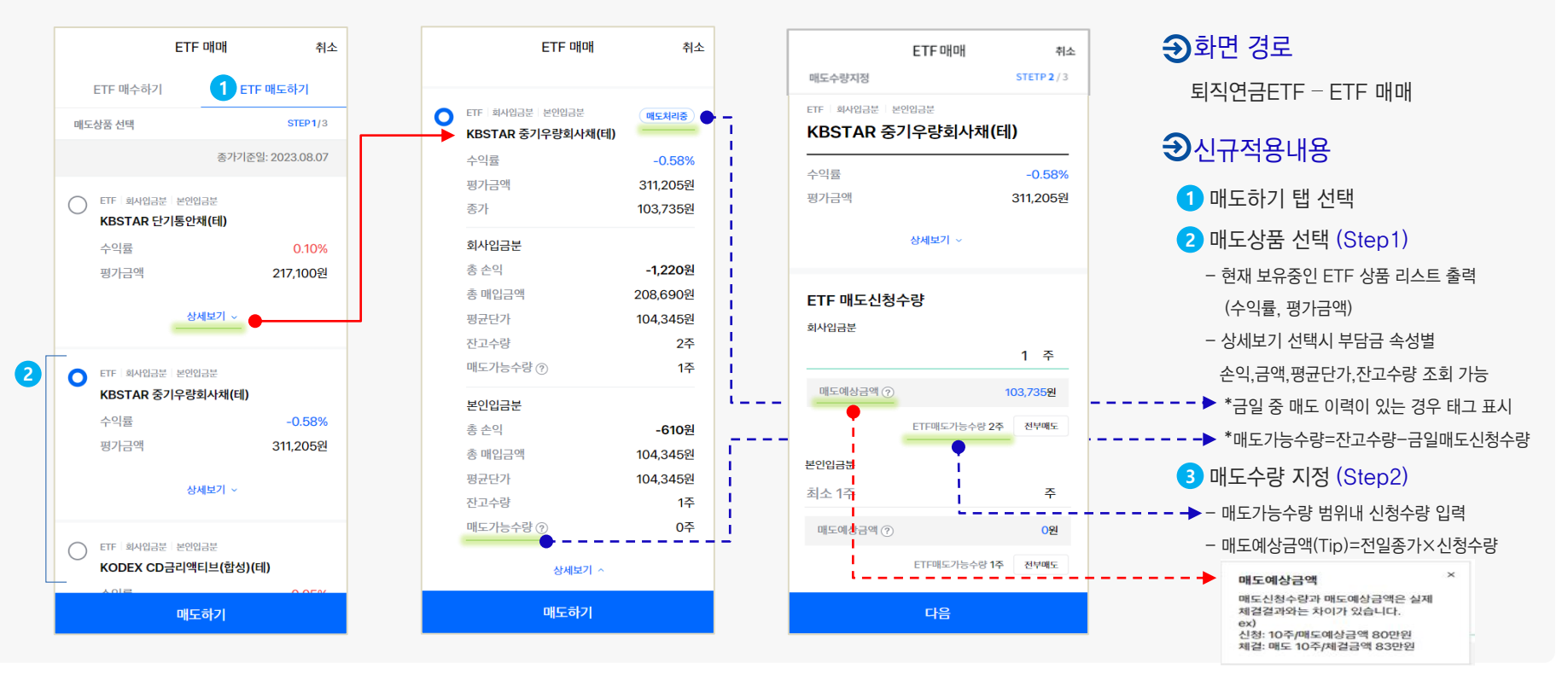

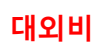

#### [1] ETF 매매 - 매도하기 (2/2)]

#### ➢ETF 매도정보 및 유의사항을 확인합니다

| ETF 매a                                                                      | 배 취소                                   |  |  |  |  |  |
|-----------------------------------------------------------------------------|----------------------------------------|--|--|--|--|--|
| 매도정보확인                                                                      | STEP 3/3                               |  |  |  |  |  |
| 매도상품                                                                        |                                        |  |  |  |  |  |
| ETF 5등급·초저위험                                                                |                                        |  |  |  |  |  |
| KBSTAR 단기통안채                                                                | (테)                                    |  |  |  |  |  |
| 매도신청수량                                                                      |                                        |  |  |  |  |  |
| 회사입금분                                                                       | 1주                                     |  |  |  |  |  |
|                                                                             |                                        |  |  |  |  |  |
| ETF 매도 유의사항                                                                 |                                        |  |  |  |  |  |
| <ul> <li>매도신청수량과 실제 체결수량은<br/>있습니다.</li> </ul>                              | 은 차이가 있을 수                             |  |  |  |  |  |
| (매도신청 시점과 매도체결의 시점은 최대 30분까지<br>차이가 있을 수 있으며, 매도 예상수량만큼 체결되지<br>않을 수 있습니다.) |                                        |  |  |  |  |  |
| · 매도신청 이후에는 취소할 수 없<br>거래당일 오후 5시 이후에 확인                                    | <mark>으며,</mark> 주문체결내역은<br>할 수 있습니다.  |  |  |  |  |  |
| · ETF 상품을 매도한 경우 매도체                                                        | 결된 자금은 삼성생명<br>그/티지처그, 조도이츠            |  |  |  |  |  |
| 고유데로 세우답답더니, 지답장<br>IRP해약 등)를 위해 ETF를 매도<br>+2여억일에 해당 언모 지해이 2              | 구(최억장구, 중포진골,<br>화는 경우에는 매도체결<br>가득하니다 |  |  |  |  |  |
| 120821110871081                                                             |                                        |  |  |  |  |  |
|                                                                             |                                        |  |  |  |  |  |
| ✔ 유의사항을 모두 확인 후 🛛                                                           | 배도신청 하겠습니다.                            |  |  |  |  |  |
| 매도신청                                                                        | ł                                      |  |  |  |  |  |

| ETF 매도신청 완료        | 료<br>I다. |
|--------------------|----------|
| 최종거래내역을 확인해 보시기 바랍 | 랍니다.     |
| 신청정보               |          |
| 매도상품 KBSTAR 중기우량   | 량회사치     |
| 매도신청금액             |          |
| 회사입금분              |          |
| 본인입금분              |          |
| 시권이지 20            |          |

#### Э화면 경로 퇴직연금ETF - ETF 매매

#### Э신규적용내용

- 매도정보 확인 (Step3)
  - 매도 상품 / 매도수량(속성별)
  - ETF 매도 유의사항 안내
  - · 매도신청후 정정/취소 불가
  - \*3초 대기시간 경과후 신청버튼 활성화
- \*매도신청 버튼 클릭후 비실증 실행 2 ETF 매도신청 완료
  - 매도내역 안내(상품명,수량,신청일자)
  - ETF 거래내역 (링크)

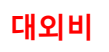

#### [2 ETF 매매자금 입금 (1/2)]

#### ⊘ ETF 매수를 위한 매매자금 입금 절차

| ETF매매자                                                                                                    | 다금 입금 취소            |   |                                              |
|----------------------------------------------------------------------------------------------------|---------------------|---|----------------------------------------------|
| 입금정보 등록                                                                                                    | STEP 1 / 2          | ſ |                                              |
| 최대입금가능금액 ②                                                                                                   |                     |   | ETF매매자금                                      |
| 1 5,750,000 2                                                                                                |                     |   | 3 이체 및 상품운용 필수 안내확인                          |
| 금융기관별한도보기                                                                                                    | 개인부담금 한도 변경         |   | 이체안내/약관동의 <ul> <li>출금이체 신청을 위한 개인</li> </ul> |
| 현재 등록한도                                                                                                    | 7,000,000원          |   | 수십 및 이용 동의                                   |
| 당해년도 개인부담금 입금역                                                                                               | 백 150,000원          |   | ✓ /ild(de)/ex /ile x ≥                       |
| 당해년도 자동이체 예정금역                                                                                               | 객 1,100,000원        |   | 신탁상품 주요내용 확인                                 |
| <ul> <li>2 불금계좌 및 금액 등목</li> <li>출금계좌<sup>+</sup></li> <li>○ 등록계좌 ○ 직접일</li> <li>하나은행 *****123456</li> </ul> | <b>1</b> 려<br>6 ~ ~ |   |                                              |
| 입금금액* 일십만원                                                                                                   | 100,000 🛞 원         |   |                                              |
| +500만 +100만 +501<br>안내사항                                                                                     | 만 +10만 재입력          |   | 위 내용을 충분히 확인했으며                              |
| 다음                                                                                                    | 2                   |   | 다음                                           |

| ETF 매매자금 입금                                             | 취소         |
|---------------------------------------------------------|------------|
| 이체 및 상품운용 필수 안내확인                                       | STEP 2 / 2 |
| 1체안내/약관동의                                               |            |
| <ul> <li>출금이체 신청을 위한 개인(신용)정보<br/>수집 및 이용 동의</li> </ul> | <u>+</u> > |
| ✓ 개인(신용)정보 제공 및 출금이체 동역                                 | 의 >        |
| 느탁상품 주요내용 확인                                            |            |
| ✓ 신탁상품 상품설명 확인                                          | >          |
|                                                         |            |
|                                                         |            |
|                                                         |            |
|                                                         |            |
|                                                         |            |
|                                                         |            |
|                                                         |            |
| 위 내용을 충분히 확인했으며 이에 동의                                   | 합니다        |
| 다음                                                      |            |

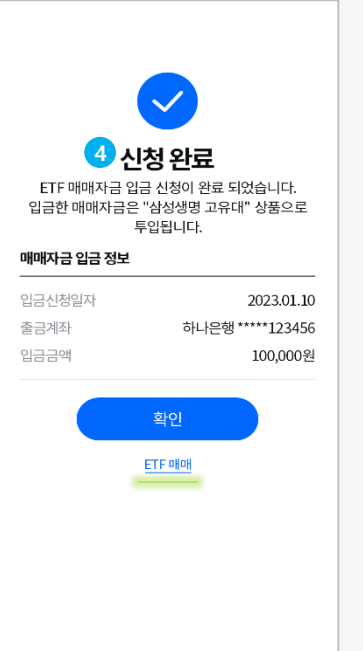

#### ●화면 경로 퇴직연금ETF - ETF 매매자금 입금

- 개인부담금 당사 납입한도

- 한도변경 기능 제공(잔여한도 보유 限)

2 출금계좌 및 금액 등록 (Step1)

3 필수안내사항 안내 확인 (Step2)

- 삼성생명 고유대 투입 안내

- 입금정보 안내 - ETF 매매 (링크)

- 다음 버튼 선택후 비실증 및 RT 진행

Э신규적용내용

4 신청완료

1 최대입금가능금액

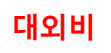

#### [2 ETF 매매자금 입금 (2/2)]

#### ② ETF 매매자금 입금 관련 안내사항

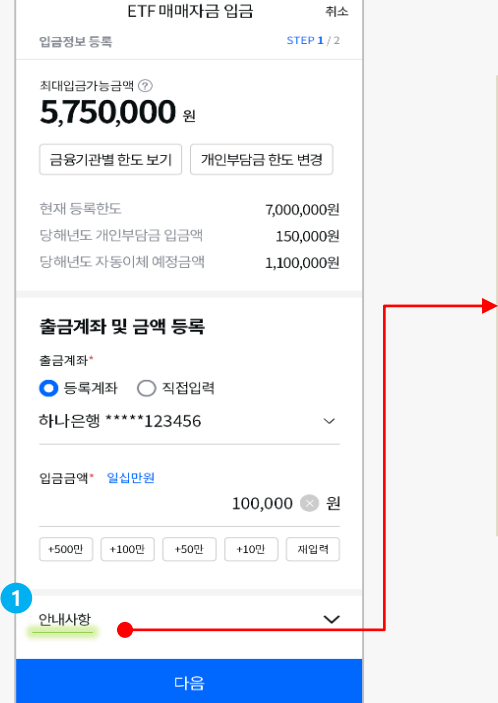

| 2 | 안내사항 ^                                                                                                    |
|---|----------------------------------------------------------------------------------------------------|
|   | 개인부담금 입금금액은 '최대 입금가능금액' 내에서<br>입력이 가능합니다.                                                                                                    |
|   | 실시간 계좌이체를 통해 입금하고자 하는 금액을<br>입력하시기 바랍니다.                                                                                                    |
|   | 개인부담금 입금 시 연금저축계좌와 퇴직연금(DC, IRP)<br>입금액을 합하여 연 900만원까지 세액공제 혜택을 받을<br>수 있습니다.(연금저축 입금액 최대 600만원 포함)                                                                                        |
|   | 개인부담금 입금 가능 은행 및 서비스 이용시간                                                                                                    |
|   | <ul> <li>개인부담금은 아래의 22개 은행을 통해 입금할 수<br/>있습니다. 기업, 국민, 농협중앙회, 지역농협, 우리, SC제일,<br/>한국시티, 대구, 부산, 광주, 제주, 전북, 경남, 새마을금고,<br/>우체국, KEB하나, 신한, 유안타증권, 삼성증권, 신협중앙회,<br/>수협중앙회, 카카오뱅크</li> </ul> |
|   | - ETF 매매자금 입금 가능시간은 <b>영업일의 09:00 ~ 15:00</b><br>입니다.                                                                                                    |

#### ❸화면 경로

퇴직연금ETF – ETF 매매자금 입금

#### Э신규적용내용

### 매매자금 입금 관련 팝업 안내 이용시간, 입금한도 등

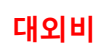

#### [※ 처리성 화면 공통 사전체크]

#### ② ETF 매매자금 입금 및 ETF 매매 진입 前 아래 사항을 체크합니다

| < ETF 매매자금 입금                                                                                        | く<br>계9<br>DC    | ETF 매매자금 입금<br>약 선택 2 | = | 3 | X<br>계약진행 안내<br>해당 상품을 추가하려면 먼저 계약진행<br>(삼성생명신탁 자산관리계약)이 필요합니다.<br>• 준비사항: 신분증, 입슬금 확인이 가능한 계좌                                                                        | <ul> <li>신규적용내용</li> <li>1 거래가능시간 안내</li> <li>- 거래불가 시간 접속시 팝업 안내</li> <li>2 다스 퇴지여근 계약 표시</li> </ul> |
|----------------------------------------------------------------------------------------------------|------------------|-----------------------|---|---|----------------------------------------------------------------------------------------------------|----------------------------------------------------------------------------------------------------|
| (비가장동간자비                                                                                             | (대)<br>IRP<br>침방 | ···· 0006<br>개인형<br>가 | > |   | 모바일 실명인증을 통해<br>간편 계약 후 상품을 추가하시겠습니까?                                                                                                    | - 매매자금입금 전 필수 선택<br>*1개 계약 보유시 PASS<br>3 신탁계약 보유 여부 체크                                                |
| 단, 한국거례소의 운영일정에 따라 위 거래가능시간에<br>거래가 불가능할 수 있으니 유의 바랍니다.<br>ex)대한수학능력시험일, 한국거래소 매년 첫 영업일/마지막<br>영업일 등 |                  |                       |   |   | ※ 외국인 고객의 경우<br>고객님이 가입하신 IRP계약은 선택한<br>상품의 자산관리계약을 보유하지 않아<br>ETF 관련 거래가 불가합니다.<br>자산관리계약 추가 후 ETF 관련<br>거래를 할 수 있습니다.<br>(단, 외국인의 경우 담당<br>영업관리자에게 문의해 주십시오.)<br>확인 | - 신탁사선계약 고객 限 ETF 서비스 세공 가증                                                                           |
|                                                                                                    |                  |                       |   |   | 취소 계약하기                                                                                                    |                                                                                                    |

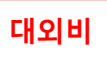

#### [ B ETF 거래내역 (1/3) ]

#### ≥ ETF 거래내역 화면 구성 : 매수/매도/분배금 에 대한 이력 조회 가능

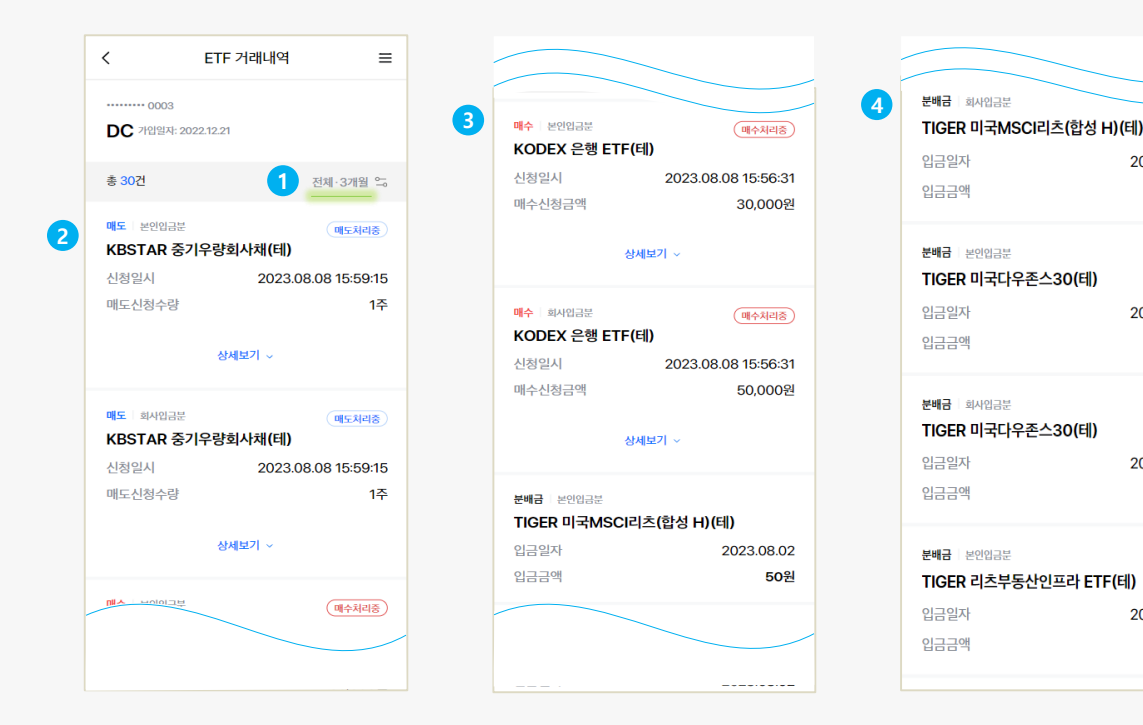

👍 분배금 내역 보기

- 상세보기 선택시 세부내역 확인 가능
- 당일 매수신청한 경우 '매수처리중' 태그
- 매수거래 신청정보 확인
- 3 매수내역 보기
- 상세보기 선택시 세부내역 확인 가능
- 당일 매도신청한 경우 '매도처리중' 태그
- 매도거래 신청정보 확인
- 2 매도내역 보기
- 1 전체(매수/매도/분배금), 3개월 세팅 - 설정 변경 가능(원하는 거래, 기간)

#### Э 신규적용내용

2023.08.02

2023.08.02

2023.08.02

2023.08.02

160원

192원

24원

50원

→ 화면 경로 퇴직연금ETF - ETF 거래내역

#### [ 3 ETF 거래내역 (2/3) ]

② ETF 매도이력 상세보기 : 매도 세부내용과 체결단가/평균단가/결제예정일에 대한 Tip을 제공합니다

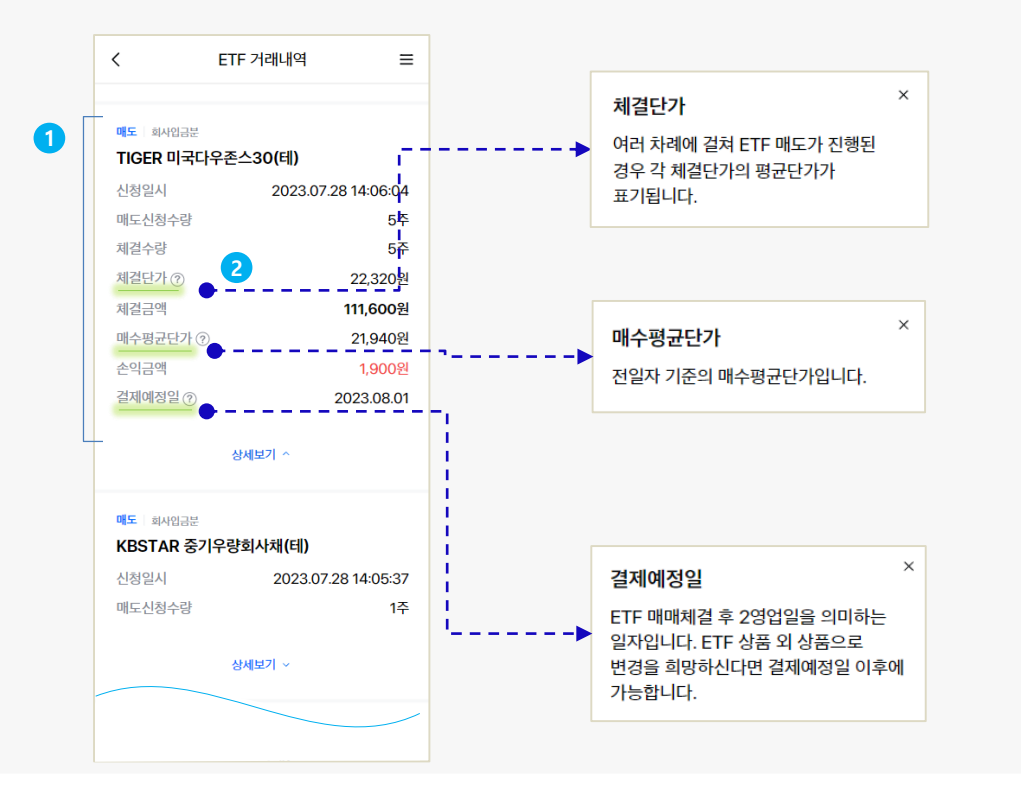

화면 경로
퇴직연금ETF - ETF 거래내역
신규적용내용
매도내역 상세내용 조회

신청일, 수량, 단가, 결제예정일 등 조회

체결단가, 평균단가 등 Tip 제공

체결단가
매수평균단가
결제예정일

대외비

#### [ 3 ETF 거래내역 (3/3) ]

②ETF 매수이력 상세보기 : 매수 세부내용과 체결단가/결제예정일에 대한 Tip을 제공합니다

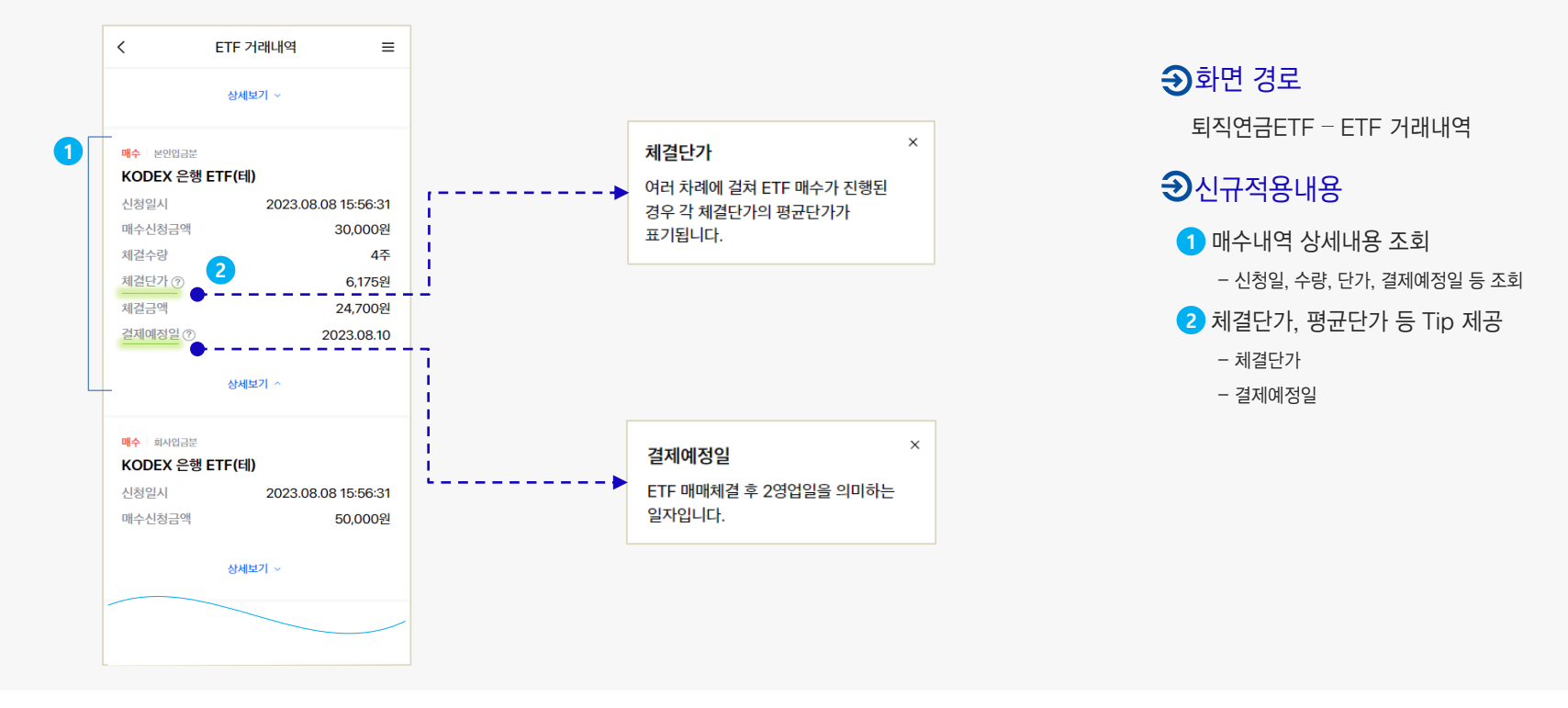

대외비

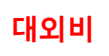

#### [ 4 퇴직연금 ETF 종합화면 (1/5) - 전체 화면 구성 ]

#### ② 종합화면 : ETF 평가금액, 수익률 알림 신청, 매매자금 현황, 매매자금현황, 보유 종목별 잔고 등으로 구성

| < ETF 종합현황                                                                        | <ul> <li>4 ETF 매매자금 현황</li> <li>회사업금분 본인입금분</li> <li>매수가능금액 ⑦</li> <li>느 삼성생명 고유대 ⑦</li> <li>느 ETF 예수금 ⑦</li> </ul> | ETF 매매자급 안내<br>메수처리종<br>1,879,702원<br>1,879,702원<br>0원 | ETF 회사입금분 본인입금분<br>KBSTAR 중기우량회사채(데)<br>수익률<br>평가금액<br>매도처리중인 상품은 체결 후 거래내역을 확인<br>상세보기 ~ | 예도처리종         -0.58%       311,205원         하십시오. | <ul> <li>● 화면 경로</li> <li>퇴직연금ETF - ETF종합화면</li> <li>● 신규적용내용</li> <li>● ETF 적립금 평가금액</li> </ul>                                                                |
|-----------------------------------------------------------------------------------|----------------------------------------------------------------------------------------------------|--------------------------------------------------------|-------------------------------------------------------------------------------------------|---------------------------------------------------|----------------------------------------------------------------------------------------------------|
| 종가기준일: 2023.08.07<br>                                                             | 5 보유종목별 잔고<br>티다 회사입금분 분인입금분<br>KBSTAR 단기통안채(데)<br>수익률                                                              | ETF 0404                                               | ETF 회사입금분 본인입급분<br>KODEX CD금리액티브(합성)(FI<br>수익률<br>평가금액<br>매도처리중인 상품은 체결 후 거래내역을 확인        | <b>() &gt;</b><br>0.05%<br>2,013,840원<br>하십시오.    | <ul> <li>2 ETF 거래내역 조회 (링크)</li> <li>3 수익률 알림 신청         <ul> <li>- 상/하한수익률 신청 및 변경/해지</li> </ul> </li> <li>4 ETF 매매자금 현황         <ul> <li></li></ul></li></ul> |
| 3,150,175원         2 ETF 거래내역       소익률 알림 신청       3         원금       3,165,659원 | 평가금액<br>매도처리중인 상품은 체결 후 거래내역을<br>상세보기 ~                                                                             | 217,100원<br>을 확인하십시오.                                  | 상세보기 ~<br>ETF : 회사입금분 : 본인입금문<br>KODEX K-메타버스 ETF(테)                                      | >                                                 | - 매주 가등금액 소외<br>- 상세보기 기능 제공<br>5 보유종목별 잔고<br>- FTF 조모면 스이류 펴가극애 화이                                                                                             |
| 평가손익 -9,484원<br>수익률 -0.30%                                                        | ETF 회사입금분 본인입금분                                                                                                    | (메도처리중)<br> ) >                                        | 수익률<br>평가금액<br>매도치리중인상품은 체결 후 거래내억을 확인                                                    | -4.58%<br>168,400원<br>해십시오.                       | - 상세보기 및 ETF 매매 기능 제공                                                                                                    |

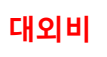

#### [ ④ 퇴직연금 ETF 종합화면 (2/5) - 수익률 알림 신청 ]

#### ② 수익률 알림 신청 : 보유종목별 상/하한 수익률 신청/변경/해지 및 알림 신청 기능 제공

| ETF 수                             | 익률 알림 서비스                         | 취소      | <br>            |
|-----------------------------------|-----------------------------------|---------|-----------------|
| 신청                                | 변경/해지                             | 5       | 수익률 알           |
| 운용중인 ETF 상품에 상한<br>수익률에 도달 시 문자메샤 | ·/하한 수익률을 설정하시면<br>시지를 받을 수 있습니다. | 해당      | etf এন<br>TIGER |
|                                   |                                   |         | 수익률             |
| 문자메시지 수신                          | 휴대폰번호 👘                           | 변경하기    | 평가금액            |
| 1 983                             | 8-6495-****                       |         | 종가              |
| 수익률 알림 서비스 신청<br>주세요.             | 전 휴대폰번호를 반드시 확인                   | 해       | 3               |
|                                   | 조회기준일: 202                        | 3.08.07 | -99<br>하한 수익    |
| 총 10건                             | 수익                                | 물순 억    | -10             |
| ETF   회사입금분   본인(<br>TIGER 차이나전기  | <sup>입금분</sup><br> 차SOLACTIVE(테)  | ) >     |                 |
| 수익률                               |                                   | 3.67%   |                 |
| 평가금액                              | 30                                | ,810 원  |                 |
| 종가                                | 10                                | ,270 원  |                 |
| 2 수영                              | 익률 알림 신청                          |         |                 |
| ETF 회사입금분 본인                      | 입금분                               |         |                 |
| KODEX 은행 ETF                      | -(테)                              | >       |                 |

| 수익률<br>펴기그애   |          |                     | 3.67%                |
|---------------|----------|---------------------|----------------------|
| 종가            |          |                     | 30,810 원<br>10,270 원 |
|               | हम<br>3. | if의률<br>6 <b>7%</b> |                      |
| 3             |          |                     |                      |
| -99           |          |                     | +99                  |
| 아안 수익율<br>-10 | %        | 장한 주역률<br>26        | %                    |
|               |          |                     |                      |
|               |          |                     |                      |
|               |          |                     |                      |

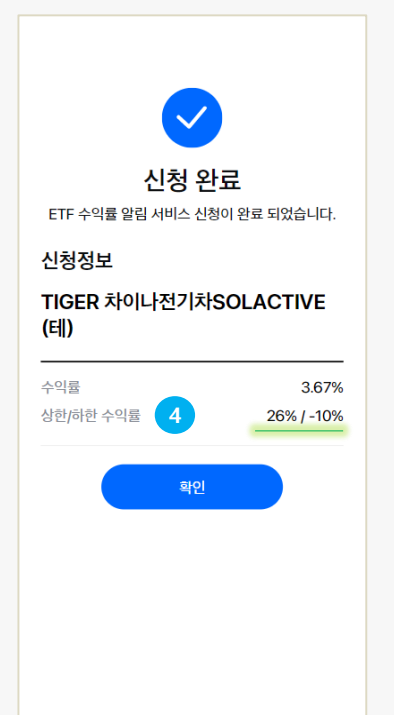

#### ∋화면 경로

ETF종합화면 - 수익률알림신청 버튼

#### Э신규적용내용

- 1 휴대폰 번호 입력 (변경가능)
  - 카카오 알림톡 수신
- 2 수익률 알림 신청 버튼 클릭
- 3 상/하한 수익률 지정
- 4 신청 완료
  - 상한/하한 수익률 확인
- 5 변경/해지 기능

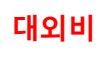

#### [ 4 퇴직연금 ETF 종합화면 (3/5) - ETF 매매자금 현황 ]

② ETF 매매자금 현황 : ETF를 매수할 수 있는 현금성 자산 현황과 부담금 속성별 현금성자산 조회 가능

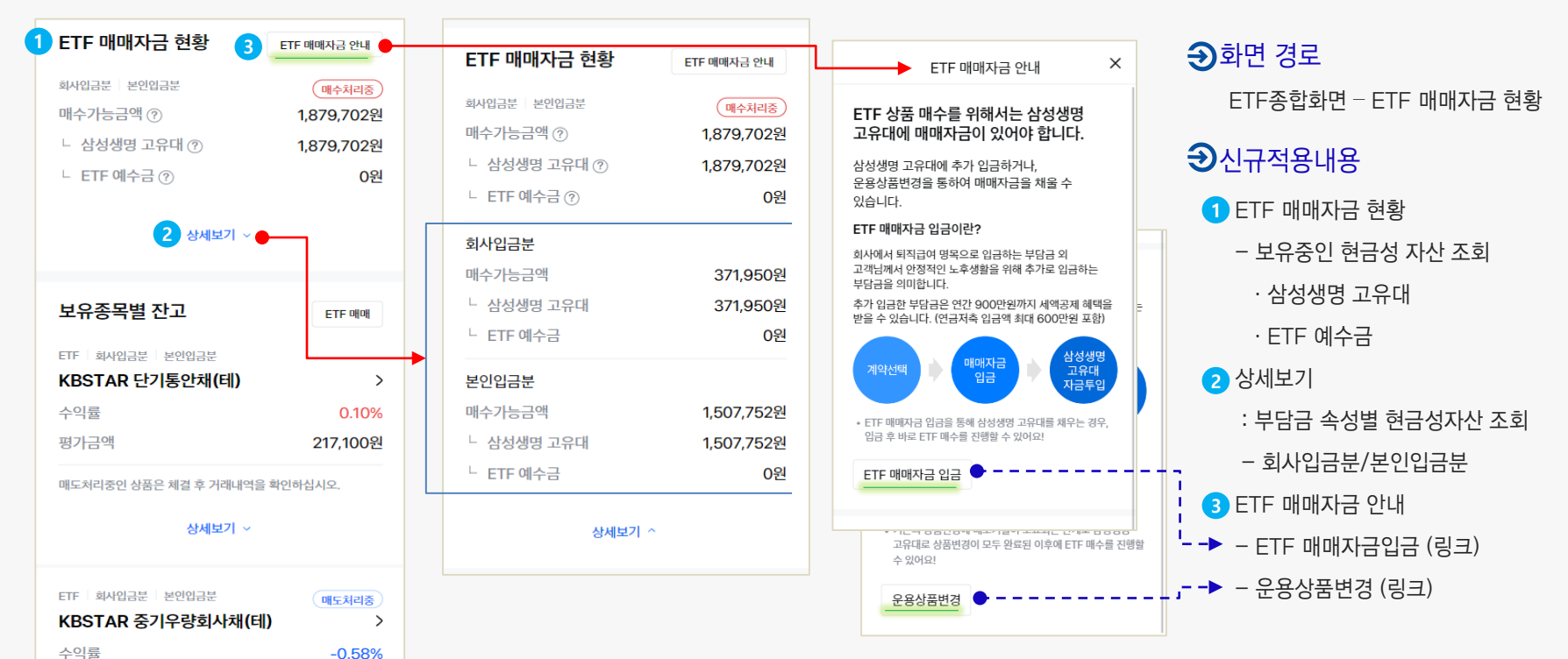

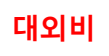

#### [ 4 퇴직연금 ETF 종합화면 (4/5) - 보유종목별 잔고 ]

#### ≥ 보유종목별 잔고 : 각 보유 종목별 수익률 / 평가금액 조회 및 부담금 속성별 적립금 정보 제공

| ETF 매매자금 현황           | ETF 매매자금 안내    |   |                               |                        |                                       |          | ▲ 퀴머 거ㅋ                   |
|-----------------------|----------------|---|-------------------------------|------------------------|---------------------------------------|----------|---------------------------|
| 회사입금분 본인입금분           | 매수처리중)         |   | 보유종목별 잔고                      | ETF 매매                 |                                       |          | ● 와인 경도                   |
| 매수가능금액 (?)            | 1,879,702원     |   | ETF 회사입금분 본인입금분               |                        | ETF 회사입금분 본인입금분                       | 매도처리중    | ETF종합화면 - 보유종목별 잔고        |
| └ 삼성생명 고유대 ⑦          | 1,879,702원     |   | KBSTAR 단기통안채(테)               | >                      | KBSTAR 중기우량회사채(테)                     | >        |                           |
| └ ETF 예수금 ⑦           | 0원             |   | 수익률                           | 0.10%                  | 수익률                                   | -0.58%   | • रित्ते प्रसंध संस्थान   |
|                       |                |   | 평가금액                          | 217,100원               | 평가금액                                  | 311,205원 | ● ETF 매매자금 현황             |
| 상세보기 ~                |                |   | 종가                            | 108,550원               | 5/1                                   | 103,735원 | - 보유종목볔 수익륙 평가금액 조회       |
|                       |                | Γ | 회사입금분                         |                        | 회사입금분                                 |          |                           |
| 1 보유종목별 잔고            | 3 ETF 매매       | - | 총 손익                          | 110원                   | 총 손익                                  | -1,220원  | 2 상세모기 : 무남금 속성별 성모 소회    |
| ETF 회사입금분 본인입금분       |                |   | 총 매입금액                        | 108,440원               | 종 매입금액                                | 208,690원 | – 손익, 매입금액, 평균단가, 수량 등    |
| KBSTAR 단기통안채(테)       | >              | 1 | 평균단가                          | <mark>108,44</mark> 0원 | 평균년가 자고스랴                             | 104,345원 | - <b>- ▶3</b> ETF 매매 (링크) |
| 수익률                   | 0.10%          |   | 잔고수량                          | 1주                     | 매도가능수량 (?)                            | 2구<br>1주 |                           |
| 평가금액                  | 217,100원       | - | 매도가능수량 ⑦                      | 1주                     | <u></u>                               |          | 4 배도서디궁 테그                |
| 매도처리중인 상품은 체결 후 거래내역을 | 을 확인하십시오.      |   | 본인입금분                         |                        | 본인입금분                                 |          | – 당일 중 매도 신청한 경우 표시       |
| •                     |                |   | 총 손익                          | 110원                   | 종손익                                   | -610원    | 5 매도가능수량                  |
| ∠ 상세보기 ~              |                |   | 총 매입금액                        | 108,440원               | 중 매입금액<br>펴그다기                        | 104,345원 | _ ㅂ으스랴에서 다인 매도시처 스랴       |
|                       | _              |   | 평균단가                          | 108,440원               | · · · · · · · · · · · · · · · · · · · | 104,345편 |                           |
| ETF 회사입금분 본인입금분       | <b>4</b> 매도처리중 |   | 잔고수량                          | 1주                     | 매도가능수량 ②                              | 0주       | 제외한 수량을 표시                |
| KBSTAR 중기부당회사재(비      | ))             |   | 매도가능수량 ⑦                      | 1주                     |                                       |          |                           |
| 수익률 -0.58%            |                |   | 매도처리중인 상품은 체결 후 거래내역을 확인하십시오. |                        | 매도처리중인 상품은 체결 후 거래내역을 확인하십시오.         |          |                           |

#### [ 4 퇴직연금 ETF 종합화면 (5/5) - 안내문(팝업) ]

② 종합화면 : ETF 거래가이드(매매자금입금/ETF매매/거래내역확인 설명 및 링크), 안내사항(제한업무 등) 제공

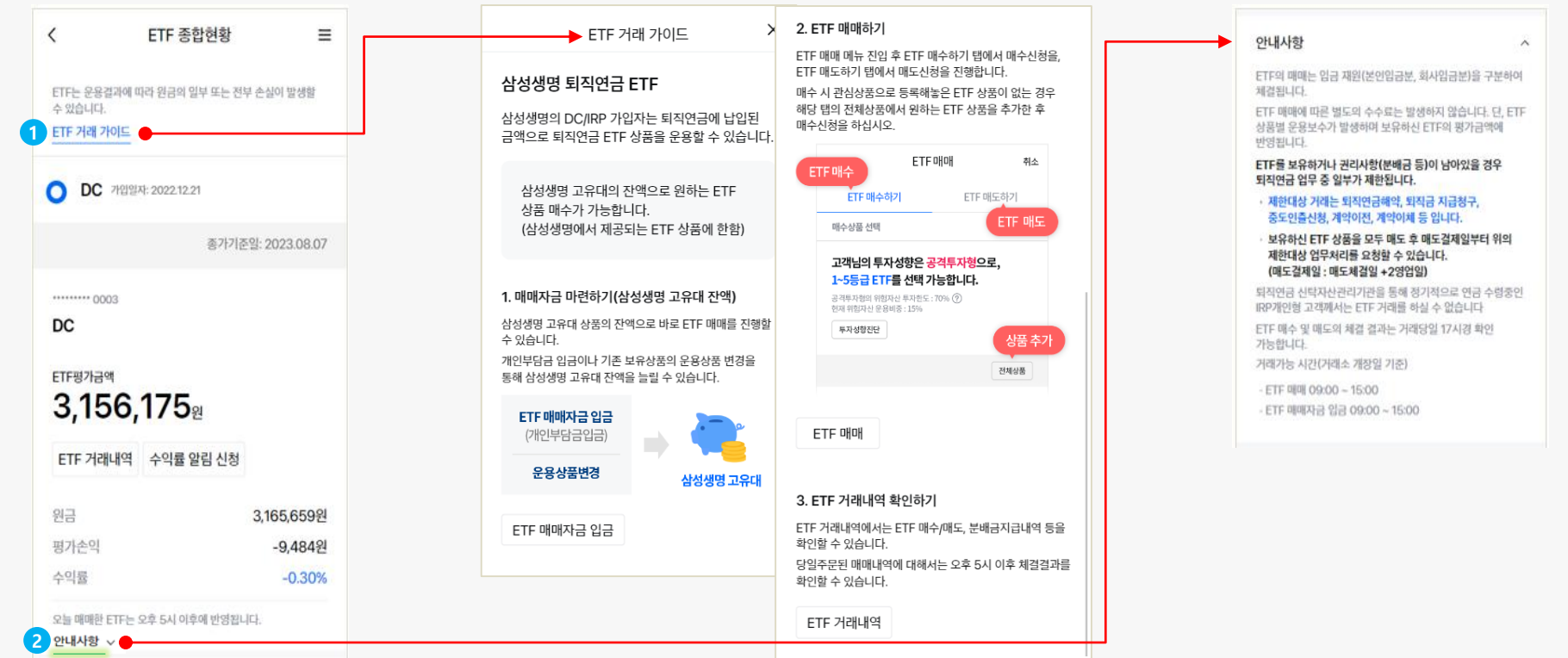

### 표. ETF 대고객 안내

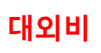

#### [ **⑤** ETF 고객 안내 - 총 5종 ]

#### ≥ 알림톡 – 체결 안내(매수/매도), 분배금 지급

#### 알림톡 도착 (체결일 오후 17시경)

퇴직연금ETF 매수체결안내

[삼성생명] 안녕하세요, **#{가입자명**} 고객님. 고객님의 **#{거래일자**} 퇴직연금 ETF 매수신청 체결 결과를 안내해 드립니다.

가입제도 : #{제도유형}
 거래일자 : #{거래일자}
 거래내용 : 퇴직연금 ETF 매수
 주문내역

 종목명 : #{상품명}
 체결 수량 : #{체결수량} 주
 체결 단가 : #{체결수량} 원
 체결 금액 : #{체결금액} 원

 문의 : 삼성생명 퇴직연금 고객센터 (1588-3115, 평일 09:00~18:00)

▼ 체결 상세내역 확인하기 <u>https://www.samsunglife.com/individual/mysa</u> msunglife/pension/etf/MDP-MYRET100600M

#### 알림톡 도착 (체결일 오후 17시경)

퇴직연금ETF 매도체결안내

[삼성생명] 안녕하세요, #{가입자명} 고객님. 고객님의 #{거래일자} 퇴직연금 ETF 매도신청 체결 결과를 안내해 드립니다.

 > 가입제도 : #{제도유형}
 > 거래일자 : #{거래일자}
 > 거래내용 : 퇴직연금 ETF 매도
 ○ 주문내역
 - 종목명 : #{상품명}
 - 체결 수량 : #{체결수량} 주
 - 체결 단가 : #{체결단가} 원
 - 체결 금액 : #{체결금액} 원
 문의 : 삼성생명 퇴직연금 고객센터 (1588-3115, 평일 09:00~18:00)

▼ 체결 상세내역 확인하기 https://www.samsunglife.com/individual/mysa msunglife/pension/etf/MDP-MYRET100600M

#### 알림톡 도착 (분배금 지급 익일 오전 9시경)

퇴직연금ETF 분배금 지급안내

[삼성생명] 안녕하세요, **#{가입자명}** 고객님. 고객님께서 보유하신 **#{제도유형}**계약 퇴직연금 ETF의 분배금 입금을 안내드립니다.

■ 종목명 :#{상품명} - 입금액 : #{분배금 지급액} 원 - 입금일자 :#{분배금 지급일자}

■ 확인해주세요
 - 입금된 분배금은 고유대로 운용됩니다.
 ETF거래내역을 확인해주세요.

- 문의사항은 삼성생명 퇴직연금 고객센터(1588-3115, 평일 09:00~18:00)로 연락해주세요.

▼ 상세내역 확인하기 https://www.samsunglife.com/individual/mysa msunglife/pension/etf/MDP-MYRET100600M

#### Ⅲ. ETF 대고객 안내장

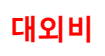

#### [ 5 ETF 고객 안내 - 총 5종 ]

#### ② 알림톡 − 지급처리 지연, 목표수익률 도달

#### 알림톡 도착

(업무처리시간 중 발생시 고객 온라인 발송)

#### 퇴직연금ETF 지급지연안내

[삼성생명] 안녕하세요, #{가입자명} 고객님. 고객님의 #{지급청구업무명} 청구 업무가 지연되고 있습니다.

업무처리 진행을 위해 보유중인 ETF종목을 매도해주세요.

■ 확인해주세요

- ETF 매도 후 체결+2영업일에 지급 등 업무 요청 가능합니다.
- 에시) 2023년 9월 4일에 매도접수/체결된 경우, 2영업일
이후 2023년 9월 6일 매도결제, 매도결제일 이후로 지급 청구
등 업무 요청 가능
- 확정기여형 퇴직연급(DC) 에 가입종인 경우에 한해
지급방법을 "현물이전" 으로 선택하시면 ETF 상품 매도없이 성성생명 IRP개인형 계약으로 이전할 수 있습니다.
- 문의사항은 상성생명 퇴직연금 고객센터
(1588-3115, 평일 09:00~18:00)로 연락해주세요.
- 이미 ETF 매도접수를 하셨다면 ETF 추가 매수를 진행할 경우
지급 업무 처리가 계속해서 지연될 수 있으니 유의 바랍니다.

#### ▼ ETF매도 진행하기

https://www.samsunglife.com/individual/mysamsunglife/pens ion/etf/MDP-MYRET100100M

#### 알림톡 도착 (목표수익률 달성일 17시경)

퇴직연금ETF 목표수익률 도달안내

#### [삼성생명]

안녕하세요, **#{가입자명}** 고객님. 고객님께서 설정하신 ETF종목의 수익률이 목표수익률에 도달하여 안내드립니다..

■ 종목명 : #{상품명}
 - #{설정수익률} 수익률
 - #{수익률} % 도달

■ 문의 : 삼성생명 퇴직연금 고객센터 (1588-3115, 평일 09:00~18:00)

#### ▼ 수익률 확인하기

https://www.samsunglife.com/individual/mysa msunglife/pension/etf/MDP-MYRET100100M

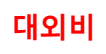

## 감사합니다.

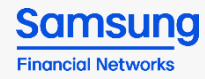

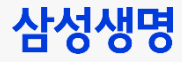